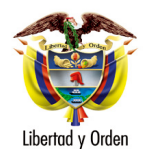

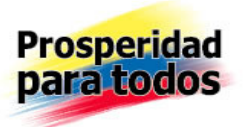

# AUTORIDAD NACIONAL DE LICENCIAS AMBIENTALES - ANLA

## MANUAL DE OPERACIÓN REGISTRO ÚNICO DE INFRACTORES AMBIENTALES - RUIA (Ley 1333 del 21 de julio de 2009 - Resolución 415 del 1 de marzo de 2010)

# VENTANILLA INTEGRAL DE TRÁMITES AMBIENTALES EN LÍNEA -VITAL

BOGOTÁ

2012

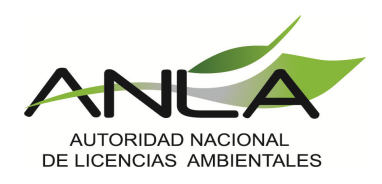

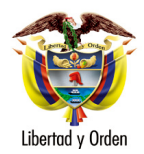

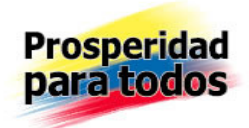

# MANUAL DE OPERACIÓN DE RUIA

Para registrar y/o actualizar la información sobre infractores ambientales a través de la Ventanilla Integral de Trámites Ambientales en Línea, debe acceder con el usuario y contraseña asignado a la entidad en la dirección <u>http://vital.anla.gov.co/ventanillasilpa/</u>.

Existen dos roles que tienen acceso a las opciones de RUIA que son: Funcionario de la Autoridad Ambiental y el funcionario del MAVDT, los cuales se explican a continuación.

Se aclara que no se especifica el funcionamiento de RUIA cuando los datos provengan de un aplicativo integrado a VITAL es decir; Cuando se registran infracciones o sanciones automáticamente desde una autoridad ambiental que está integrada a VITAL, SILA MC, SILA MAVDT, esta opción se explica en el manual de usuario del aplicativo ambiental (SILA MC / SILA MAVDT) porque es una tarea que se origina en éste componente.

## **Diligenciar RUIA**

En este Manual sólo se explica la consulta de la sanción que proviene del aplicativo ambiental o el registro de la sanción manual

## • Funcionario de la Autoridad Ambiental

El usuario funcionario de la autoridad ambiental hace clic sobre la opción "Diligenciar RUIA"

| V uent                                                                                                    | anilia integral dei tràmite ambiental                                                                                            | C                                                                                                    | Libertod y Orden<br>Reptbilitza de Calen                                                                                                    | nbla                                       |
|----------------------------------------------------------------------------------------------------|----------------------------------------------------------------------------------------------------|----------------------------------------------------------------------------------------------------|----------------------------------------------------------------------------------------------------|--------------------------------------------|
|                                                                                                    |                                                                                                    |                                                                                                    | Usuario: RUIA CDA Ultimo Acceso: 201                                                                                                    | 2/06/19 10:29:04                           |
| Inicio RUIA > Salir                                                                                             |                                                                                                    |                                                                                                    |                                                                                                    |                                            |
| Diligenciar RUIA                                                                                                |                                                                                                    |                                                                                                    |                                                                                                    |                                            |
| Diligenciar Cumplimiento<br>Consultar RUIA                                                                      |                                                                                                    | Titulo por defecto                                                                                                    |                                                                                                    |                                            |
| Usted se encuenta en la página<br>solicitud. Si ya tiene trámites en pr<br>proceso a través de la opción "Mis T | principal del Sistema VITAL. Si desea R<br>oceso y desea contultar las actividades<br>rámites', la lista de sus notificaciones e | Realizar un trámite, escoja la opción "iniciar Trá<br>pendientes o ejecutarlas, seleccione la opció<br>en la opción "Notificaciones" y para Realizar Que<br>la opción correcta en "Otras Actividades" | nite' y seleccione el trámite deseado, para llenar el forr<br>'Tareas' y luego 'Ilis Tareas'. Puede ver la lista de sus<br>jas o Denuncias o Consultar, Diligenciar formulario RL | nulario de<br>trámites en<br>IA seleccione |

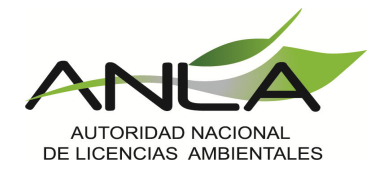

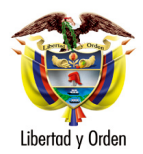

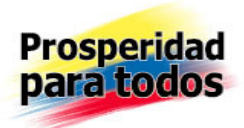

## Figura 1: Diligenciar RUIA

El sistema muestra el formulario de registro único de infractores ambientales RUIA con los siguientes campos:

## Pestaña Datos de Infracción o Sanción

- Tipo de persona sancionada (Lista Desplegable)
- Tipo de infracción (Lista Desplegable, Obligatorio)
- Descripción de la Norma Especifica (Caja de Texto, Obligatorio)
- Lugar de ocurrencia de los hechos
  - Departamento (Lista desplegable, Obligatorio)
  - Municipio (Lista desplegable, Obligatorio)
  - Vereda (Lista desplegable)
    - Corregimiento (Lista desplegable)
- Tipo de Sanción Principal (Lista desplegable, Obligatorio)
- Sanción aplicada principal (Caja de Texto, Obligatorio)
- Sanciones Accesorias
- Tipo Sanción Accesoria (CheckBoxList)
- Sanción aplicada accesoria por cada tipo de sanción accesoria seleccionada (Cajas de Texto, obligatorio si selecciono tipo de sanción accesoria)
- Número de Expediente (Caja de Texto, Obligatorio)
- Número de Acto que impone sanción (Caja de Texto, Obligatorio)
- Fecha de expedición del acto administrativo (Calendario, Obligatorio)
- Fecha de ejecutoria del Acto que impone sanción
- Fecha de ejecución o cumplimiento (Calendario, Obligatorio)
- Observaciones (Caja de texto que se debe diligenciar en el caso de tener mas de dos infractores)
- Datos persona Sancionada (De acuerdo al tipo)

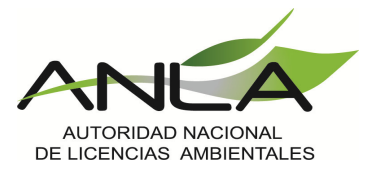

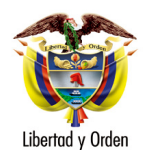

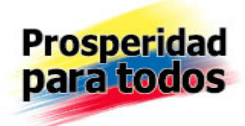

#### REGISTRO ÚNICO DE INFRACTORES AMBIENTALES

| Datos de Infracción o Sanción Datos de Perso                  | na Natural Datos de Persona Jurídica |
|---------------------------------------------------------------|--------------------------------------|
| Tipo de persona sancionada:                                   | Persona Natural 🔻                    |
| Tipo de Infracción:                                           | Incumplimiento de la Norma 🔻         |
| Descripción de la norma específica:                           |                                      |
| Lugar de Ocurrencia de los Hechos:                            |                                      |
| Departamento de ocurrencia:                                   | AMAZONAS 🔻                           |
| Municipio de ocurrencia:                                      | Seleccione 🔻                         |
| Corregimiento de ocurrencia:                                  | Seleccione 🔻                         |
| Vereda de ocurrencia:                                         | Seleccione 💌                         |
| Tipo de Sanción Principal:                                    | Multa                                |
| Sanción Aplicada Principal:                                   |                                      |
| Sanciones Accesorias                                          |                                      |
| Tipo Sanción Accesoria                                        | Multa 💌                              |
| Sanción Aplicada Accesoria:                                   |                                      |
|                                                               | Agregar Quitar                       |
|                                                               |                                      |
|                                                               |                                      |
| Número de Expediente:                                         |                                      |
| Número de Acto que impone sanción:                            |                                      |
| Fecha de Expedición del Acto Administrativo:                  |                                      |
| Fecha de ejecutoria del Acto que impone sanción (dd/mm/aaaa): |                                      |
| Fecha de ejecución o cumplimiento de la sanción               |                                      |
| Observaciones:                                                |                                      |
|                                                               |                                      |
|                                                               |                                      |
|                                                               |                                      |
|                                                               |                                      |
| Datos de Publicación                                          |                                      |
| Descripción de la Desfriación de la publicación:              |                                      |
|                                                               |                                      |
|                                                               |                                      |
|                                                               | Guardar RUIA Cancelar                |

# Figura 2: Formulario Datos de información o sanción

Para el registro de infracción o sanción, en Tipo Sanción Accesoria y Sanción Aplicada Accesoria encontramos un botón **"Agregar"**, su funcionalidad es de multiregistro de las sanciones accesorias y al dar clic en el botón, las sanciones se listan en un cuadro te texto

| Sanción Aplicada Accesoria: | au des men                    |                                                                                     |
|-----------------------------|-------------------------------|-------------------------------------------------------------------------------------|
|                             | muita por                     | · infraccion                                                                        |
| Agrega                      |                               | Quitar                                                                              |
|                             | Demolio<br>Trabajo<br>Multa - | ción - Demolicion<br>o Comunitario - cuidado de medio ambie<br>multa por infraccion |

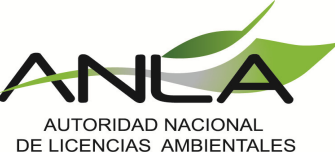

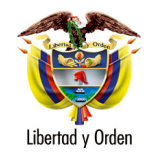

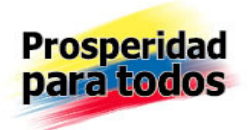

#### Figura 3: Ventana Botón Agregar

Cuando el usuario selecciona en el campo "Tipo de persona sancionada" la opción Persona Natural el sistema activa la pestaña datos de persona natural

#### Pestaña Datos Persona Natural

- Primer Nombre (Caja de Texto, obligatorio)
- Segundo nombre (Caja de Texto)
- Primer Apellido (Caja de Texto, obligatorio)
- Segundo Apellido (Caja de Texto)
- Tipo de Documento (Lista Desplegable, obligatorio)
- Nº de documento (Caja de Texto, obligatorio)
- De:

Departamento (Lista Desplegable, obligatorio) Municipio (Lista Desplegable, obligatorio)

| latos de Infracción o Sanción | Datos de Persona Natural |   |  |
|-------------------------------|--------------------------|---|--|
| imer Nombre:                  |                          |   |  |
| egundo Nombre:                |                          |   |  |
| imer Apellido:                |                          |   |  |
| egundo Apelido:               |                          |   |  |
| po de Documento:              | Cédula                   | × |  |
| úmero de Documento:           |                          |   |  |
|                               | ANTIOQUIA                | × |  |
| 1                             | MEDELLIN                 |   |  |
|                               |                          | × |  |
|                               |                          | × |  |

Figura 4: Formulario Datos de persona natural

El usuario funcionario diligencia la información y da clic en el botón "Guardar RUIA"

Cuando el usuario selecciona en el campo "Tipo de persona sancionada" la opción Persona Jurídica Pública o Privada el sistema activa la pestaña datos de persona jurídica

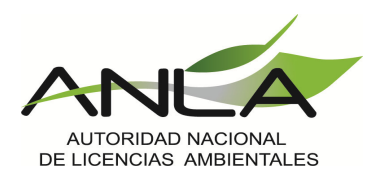

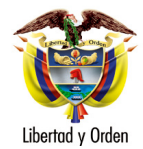

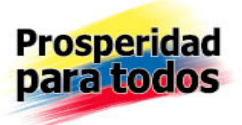

## Persona Jurídica

- Razón Social (Caja de Texto, obligatorio)
- NIT (Caja de Texto, obligatorio)
- Primer Nombre Representante Legal (Caja de Texto, obligatorio)
- Segundo nombre Representante Legal (Caja de Texto)
- Primer Apellido Representante Legal (Caja de Texto, obligatorio)
- Segundo Apellido Representante Legal (Caja de Texto)
- Tipo de Documento (Lista Desplegable, obligatorio)
- Nº (Caja de Texto, obligatorio)
- De (Caja de Texto, obligatorio)
- Departamento (Lista Desplegable, obligatorio)
- Municipio (Lista Desplegable, obligatorio)

| Datos de Infracción o Sanción         | Datos de Persona Jurídica |   |
|---------------------------------------|---------------------------|---|
| Razón Social:                         |                           |   |
| NIT:                                  |                           |   |
| Primer Nombre Representante Legal:    |                           |   |
| Segundo Nombre Representante Legal:   |                           |   |
| Primer Apellido Representante legal:  |                           |   |
| Segundo Apellido Representante legal: |                           |   |
| Tipo de Documento:                    | Cédula                    | ~ |
| Número de Documento:                  |                           |   |
| De:                                   | AMAZONAS                  | ~ |
|                                       | EL ENCANTO                | ~ |
|                                       |                           |   |
|                                       |                           |   |
|                                       |                           |   |
|                                       |                           |   |
|                                       |                           |   |
|                                       |                           |   |
|                                       |                           |   |
|                                       |                           |   |
|                                       |                           |   |
|                                       |                           |   |
|                                       |                           |   |

Figura 5: Formulario Datos de persona jurídica

El usuario funcionario diligencia la información y da clic en el botón "Guardar RUIA"

El sistema muestra el siguiente aviso:

"Recuerde que una vez le de Aceptar, ésta información será publicada en el RUIA"

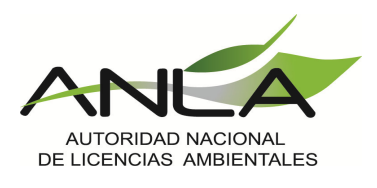

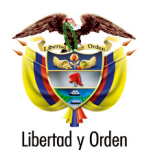

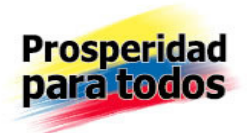

| Mensaje d | e página web                                                                      |
|-----------|-----------------------------------------------------------------------------------|
| ?         | Recuerde que una vez le de Aceptar, ésta información será publicada en<br>el RUIA |
|           | Aceptar Cancelar                                                                  |

Figura 6: Ventana de alerta

El usuario funcionario da clic sobre el botón "Aceptar"

El sistema guarda los datos de la infracción o sanción y los publica en el RUIA en la fecha de ejecutoria del acto administrativo que impone la sanción.

## **Condiciones alternativas**

## Cancelar registro

En el flujo normal de eventos el usuario de la AA puede cancelar la acción dando clic sobre el botón "Cancelar".

Cuando se actualiza la fecha de ejecución o cumplimiento de la sanción, el sistema inicia el conteo de periodicidad de la publicación en el RUIA. El tiempo que empieza a contar el sistema para la Desfijación de la publicación en el RUIA para la consulta del ciudadano, es de acuerdo al tipo de sanción aplicada (principal) y de acuerdo a su Parametrización

## **Excepciones / Validaciones**

Los tipos de sanción son los contenidos en el artículo 40 de la ley 1333, de igual forma se manejaría sanción principal o accesoria, si se da más de una sanción se debe especificar e identificar cual es principal y cual accesoria. Si la selección es solo una el carácter es principal. No necesariamente el primer tipo de sanción seleccionado es el principal.

Cada sanción principal o secundaria debe tener asociada un campo para su descripción de sanción aplicada.

## **Consultar RUIA**

Al consultar RUIA se reflejan todos los registros de RUIA, tanto los diligenciados en la opción "**Diligenciar RUIA**" de este manual o diligenciados en otras aplicaciones.

El usuario funcionario ingresa a la ventanilla VITAL y da clic sobre la opción "Consultar RUIA"

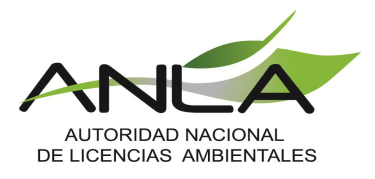

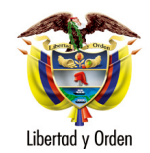

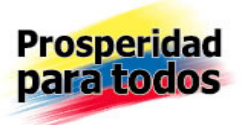

|                     |                                                       | V                                                        | itol<br>anilla Integral del tràmite ambiental                                                                                                    | Libertod y Orden<br>Republica de Celembia                                                       |
|---------------------|-------------------------------------------------------|----------------------------------------------------------|----------------------------------------------------------------------------------------------------|-------------------------------------------------------------------------------------------------|
|                     |                                                       |                                                          | Usuario: RUIA CDA Ul                                                                                                    | timo Acceso: 2012/06/19 06:44:28                                                                |
| Inicio              | RUIA 🔸                                                | Salir                                                    |                                                                                                    |                                                                                                 |
|                     | Diligenciar                                           | RUIA                                                     |                                                                                                    |                                                                                                 |
|                     | Diligenciar<br>Consultar F                            | Cumplimiento<br>RUIA                                     | Titulo por defecto                                                                                                    |                                                                                                 |
| Us<br>soli<br>proce | sted se encue<br>citud. Si ya tier<br>eso a través de | nta en la página<br>1e trámites en p<br>1 la opción 'Mis | principal del Sistema VITAL. Si desea Realizar un trámite, escoja la opción "Iniciar Trámite' y seleccione el trámite deseado, p<br>oceso y desea contultar las actividades pendientes o ejecutarias, seleccione la opción "Tareas" y luego "Mis Tareas". Puede v<br>rámites", la lista de sus notificaciones en la opción "Notificaciones" y para Realizar Quejas o Denuncias o Consultar, Diligenc<br>la opción correcta en 'Otras Actividades' | para llenar el formulario de<br>er la lista de sus trámites en<br>tar formulario RUA seleccione |

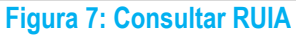

El sistema muestra el formulario de búsqueda de Infracciones o sanciones ambientales con los siguientes filtros:

- Autoridad ambiental (filtrado por Autoridad Ambiental)
- Lugar de Ocurrencia
  - Departamento (Lista Desplegable)
  - Municipio (Lista Desplegable)
  - Vereda (Lista Desplegable)
  - Corregimiento (Lista Desplegable)
- Tipo de Infraccion (Lista Desplegable)
- Tipo de Sanción (Lista Desplegable)
- Número de Expediente (Caja de Texto)
- Número de Acto que impone sanción (Caja de Texto)
- Número de Documento de la Persona o razón social sancionada (Caja de Texto)
- Fecha Desde (Calendario)
- Fecha Hasta (Calendario)

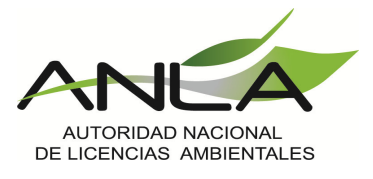

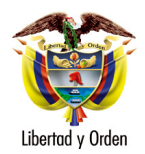

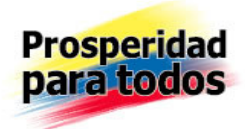

| Usuario: RUIA CDA Último Acceso: Jun 28 2012 11:20AM     |                |                                                     |  |  |  |  |  |  |
|----------------------------------------------------------|----------------|-----------------------------------------------------|--|--|--|--|--|--|
| Inicio RUIA · Salir CONSULTA DE INFRACCIONES O SANCIONES |                |                                                     |  |  |  |  |  |  |
| Información General                                      |                | Lugar de Ocurrencia de los Hechos                   |  |  |  |  |  |  |
| Autoridad Ambiental:                                     | CDA 🔻          | Departamento de ocurrencia: Seleccione 🔻            |  |  |  |  |  |  |
| Tipo de Infracción:                                      | Seleccione 🔻   | Municipio de ocurrencia: Seleccione 🔻               |  |  |  |  |  |  |
| Tipo de Sanción:                                         | Seleccione 👻   | Corregimiento de ocurrencia: Seleccione 🔻           |  |  |  |  |  |  |
| Número de Expediente:                                    |                | Vereda de ocurrencia: Seleccione 🔻                  |  |  |  |  |  |  |
| Número de Acto que impone sanción:                       |                | Fecha de Sancion                                    |  |  |  |  |  |  |
| Nombre de la persona o razón social<br>sancionada:       |                | Fecha Desde (dd/mm/aaaa): Fecha Hasta (dd/mm/aaaa): |  |  |  |  |  |  |
| Número Documento de la persona o razón<br>social:        |                |                                                     |  |  |  |  |  |  |
| Consu                                                    | lta de Infracc | i o n e s 🧕                                         |  |  |  |  |  |  |

## Figura 8: Formulario Búsqueda RUIA

Nombre de la persona o razón social sancionada:

El usuario funcionario diligencia los campos de búsqueda de acuerdo a su criterio y da clic sobre el botón "Buscar"

El sistema muestra una grilla con el resultado de la búsqueda, con los siguientes campos

- Autoridad Ambiental
- Tipo de falta
- Tipo de Sanción
- Lugar de ocurrencia
  - Departamento
  - Municipio
  - Vereda
  - Corregimiento
- Número de Expediente
- Nombre de la Persona o Razón Social
- Link "Ver Detalle"

#### Consulta de Infracciones 🔍

|    | Autoridad Ambiental | Tipo de Falta              | Tipo de Sanción | Lugar de Ocurrencia | Número de Expediente | Nombre de la Persona o Razón Social |             |
|----|---------------------|----------------------------|-----------------|---------------------|----------------------|-------------------------------------|-------------|
| 92 | CDA                 | Incumplimiento de la Norma | Multa           | VAUPES MITÚ         | DSV-308-11           | LUIS GONZALEZ RODRIGUEZ             | Ver Detalle |
| 93 | CDA                 | Incumplimiento de la Norma | Multa           | VAUPES MITÚ         | DSV-343-11           | OSCAR DARIO GONZALEZ RODRIGUEZ      | Ver Detalle |
| 94 | CDA                 | Incumplimiento de la Norma | Multa           | VAUPES MITÚ         | DSV-300-11           | DARIO GONZALEZ RODRIGUEZ            | Ver Detalle |

#### Figura 9: Grilla resultado Búsqueda RUIA

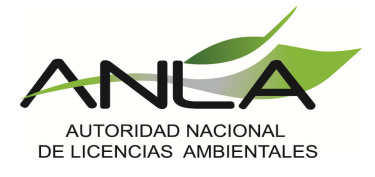

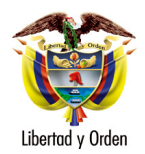

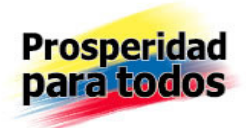

## El Funcionario da clic sobre el link "Ver Detalle"

#### Consulta de Infracciones 🔍

| Autoridad Ambiental Tipo de Falta Tipo de Sanción Lugar de Ocurrencia Número de Expediente Nombre de la Persona o Razón Social   92 CDA Incumplimiento de la Norma Multa VAUPES MITÚ DSV-308-11 LUIS GONZALEZ RODRIGUEZ   93 CDA Incumplimiento de la Norma Multa VAUPES MITÚ DSV-343-11 OSCAR DARIO GONZALEZ RODRIGUEZ | _  |                     |                            |                 |                     |                      |                                     |             |
|----------------------------------------------------------------------------------------------------|----|---------------------|----------------------------|-----------------|---------------------|----------------------|-------------------------------------|-------------|
| 92 CDA Incumplimiento de la Norma Multa VAUPES MITÚ DSV-308-11 LUIS GONZALEZ RODRIGUEZ   93 CDA Incumplimiento de la Norma Multa VAUPES MITÚ DSV-343-11 OSCAR DARIO GONZALEZ RODRIGUEZ                                                                                                    |    | Autoridad Ambiental | Tipo de Falta              | Tipo de Sanción | Lugar de Ocurrencia | Número de Expediente | Nombre de la Persona o Razón Social |             |
| 93 CDA Incumplimiento de la Norma Multa VAUPES MITÚ DSV-343-11 OSCAR DARIO GONZALEZ RODRIGUEZ                                                                                                    | 92 | CDA                 | Incumplimiento de la Norma | Multa           | VAUPES MITÚ         | D5V-308-11           | LUIS GONZALEZ RODRIGUEZ             | Ver Detalle |
|                                                                                                    | 93 | CDA                 | Incumplimiento de la Norma | Multa           | VAUPES MITÚ         | DSV-343-11           | OSCAR DARIO GONZALEZ RODRIGUEZ      | Ver Detalle |
| 94 CDA Incumplimiento de la Norma Multa VAUPES MITÚ D5V-300-11 DARIO GONZALEZ RODRIGUEZ                                                                                                    | 94 | CDA                 | Incumplimiento de la Norma | Multa           | VAUPES MITÚ         | DSV-300-11           | DARIO GONZALEZ RODRIGUEZ            | Ver Detalle |

Figura 10: Grilla resultado Búsqueda RUIA

El sistema muestra la siguiente información de la infracción o sanción seleccionada por el usuario:

- Código
- Autoridad Ambiental
- Tipo de infracción
- Descripción de la Norma Especifica
- Lugar de ocurrencia de los hechos
  - Departamento
  - Municipio
  - Vereda
  - Corregimiento
- Tipo de Sanción principal
- Tipo de Sanción accesoria
- Descripción de la norma específica
- Número de Expediente
- Número de Acto que impone sanción
- Fecha de expedición del acto administrativo
- Fecha de ejecutoria del Acto que impone sanción
- Fecha de ejecución o cumplimiento de la sanción
- Tipo de persona sancionada
  - Datos de persona sancionada
    - Nombre o Razón Social
    - Tipo de Documento
    - Documento: Tipo/Número de Documento/De
    - Nombre Representante Legal (Si Aplica)

Documento Representante Legal: Tipo/Número de Documento/ Fecha de des fijación

- Descripción de la des fijación
- Observaciones

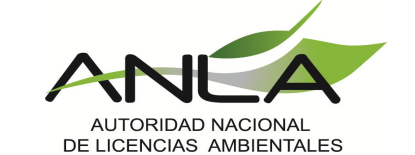

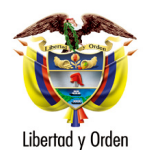

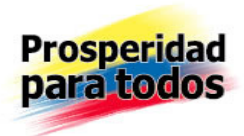

| Código                                          | 93                                       |
|-------------------------------------------------|------------------------------------------|
| Autoridad Ambiental                             | CDA                                      |
| Tipo de Infracción                              | Incumplimiento de la Norma               |
| Descripción de la norma especifica              | DECRETO 1791 DE 1996                     |
| Departamento Ocurrencia                         | VAUPES                                   |
| Municipio Ocurrencia                            | MITÚ                                     |
| Corregimiento Ocurrencia                        |                                          |
| Vereda Ocurrencia                               |                                          |
| Tipo de Sanción Principal                       | Multa -DECOMISO DEFINITIVO               |
| Tipo Sanción Accesoria                          |                                          |
| Descripción de la Norma Especifica              | SE DESFIJARA EL 23 DE SEPTIEMBRE DE 2013 |
| Número de Expediente                            | DSV-343-11                               |
| Número de Acto                                  | RESOLUCION DSV-109-11                    |
| Fecha de expedición del acto administrativo     | 2011/09/22                               |
| Fecha de ejecutoria del Acto que impone sanción | 2011/09/23                               |
| Fecha de cumplimiento o ejecución de la sanción | 2011/09/23                               |
| Razón Social                                    |                                          |
| Nit                                             |                                          |
| Primer Nombre                                   | OSCAR                                    |
| Segundo Nombre                                  | DARIO                                    |
| Primer Apellido                                 | GONZALEZ                                 |
| Segundo Apellido                                | RODRIGUEZ                                |
| Tipo de documento                               | Cédula                                   |
| Número de Identificación                        | 18201380                                 |
| Fecha de Desfijación                            | 2012/09/22                               |
| Descripción de la Desfijación                   | SE DESFIJARA EL 23 DE SEPTIEMBRE DE 2013 |
| Observaciones                                   |                                          |
|                                                 | 😢 Cerrar                                 |

Figura 11: Detalle RUIA

## Condiciones alternativas

- El Usuario de la AA y el funcionario podrán consultar todas las sanciones o infracciones que se encuentran en el RUIA, aunque estas ya se hayan desfijado para el ciudadano.
- Si no se realiza ningún criterio de búsqueda el sistema listará todas las publicaciones

## Excepciones / Validaciones

• El ciudadano puede consultar todas las sanciones vigentes para el público.

El usuario de la Autoridad Ambiental puede consultar las sanciones vigentes y no vigentes, estas últimas se deben visualizar únicamente por la Autoridad Ambiental que reportó la sanción.

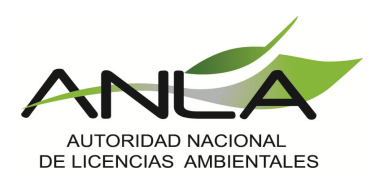

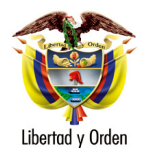

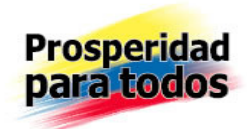

# **Diligenciar Cumplimiento**

Con esta opción el funcionario de la Autoridad Ambiental podrá actualizar la fecha del cumplimiento de la sanción

El usuario funcionario ingresa a la ventanilla VITAL y da clic sobre la opción "Diligenciar Cumplimiento"

|                                                                                                    | nilla integral dei tràmite ambiental                                                                                                    |                                                                                                    | Libertod y Orden<br>Reptiblica de Catembia                                                                                                    |     |
|----------------------------------------------------------------------------------------------------|----------------------------------------------------------------------------------------------------|----------------------------------------------------------------------------------------------------|----------------------------------------------------------------------------------------------------|-----|
|                                                                                                    |                                                                                                    |                                                                                                    | Usuario: RUIA CDA Ultimo Acceso: 2012/06/19 06:44                                                                                                    | :28 |
| Inicio RUIA → Salir<br>Diligenciar RUIA                                                                             |                                                                                                    |                                                                                                    |                                                                                                    |     |
| Diligenciar Cumplimiento<br>Consultar RUIA                                                                          |                                                                                                    | Titulo por defecto                                                                                                    |                                                                                                    |     |
| Usted se encuenta en la página p<br>solicitud. Si ya tiene trámites en pro<br>proceso a través de la opción 'Mis Tr | rincipal del Sistema VITAL. Si desea Rea<br>ceso y desea contultar las actividades pr<br>ámites', la lista de sus notificaciones en l<br>la | alizar un trámite, escoja la opción 'iniciar Tra<br>endientes o ejecutarlas, seleccione la opci<br>la opción 'Notificaciones' y para Realizar Qu<br>opción correcta en 'Otras Actividades' | ámite' y seleccione el trámite deseado, para llenar el formulario de<br>ón Tareas' y luego 'Mis Tareas'. Puede ver la lista de sus trámites en<br>Jejas o Denuncias o Consultar, Diligenciar formulario RUA seleccion | e   |

## Figura 12: Diligenciar Cumplimiento

El sistema muestra el formulario para diligenciar cumplimiento con los siguientes campos:

- Número de Expediente
- Número de Acto que impone sanción
- Tipo de falta
- Tipo de sanción
- Nombre de la persona sancionada
- Fecha de cumplimiento de la sanción

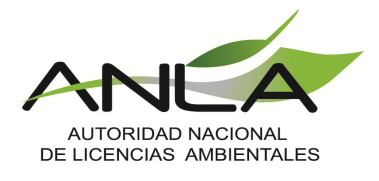

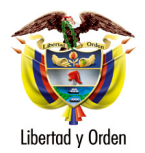

...

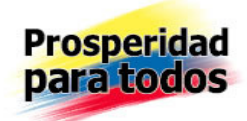

Inicio RUIA + Salir

#### **ACTUALIZACION DE FECHA DE SANCION**

|    | Número de<br>Expediente | Número de<br>Acto que<br>impone<br>sanción |                               | Tipo de Sanción                    |                                | Fecha de<br>Cumplimiento<br>de la Sanción |            |
|----|-------------------------|--------------------------------------------|-------------------------------|------------------------------------|--------------------------------|-------------------------------------------|------------|
| 92 | DSV-308-11              | RESOLUCION<br>DSV-081-11                   | Incumplimiento<br>de la Norma | Multa -Decomiso<br>Definitivo      | LUIS GONZALEZ RODRIGUEZ        | 05/09/2011                                | Actualizar |
| 93 | DSV-343-11              | RESOLUCION<br>DSV-109-11                   | Incumplimiento<br>de la Norma | Multa -DECOMISO<br>DEFINITIVO      | OSCAR DARIO GONZALEZ RODRIGUEZ | 23/09/2011                                | Actualizar |
| 94 | DSV-300-11              | RESOLUCION<br>DSV-086-11                   | Incumplimiento<br>de la Norma | Multa -DECOMISO<br>DEFINITIVO      | DARIO GONZALEZ RODRIGUEZ       | 29/09/2011                                | Actualizar |
| 95 | DSG-021-2009            | RESOLUCION<br>240 DE 2011                  | Incumplimiento<br>de la Norma | Multa -MULTA DE<br>\$31.527.266,40 | ANTONY NIETO BARRAGAN          |                                           | Actualizar |
|    |                         | RESOLUCION                                 |                               |                                    |                                |                                           |            |

## Figura 13: Actualizar fecha de Cumplimiento

El Funcionario da clic sobre el link "Actualizar"

| 94 | DSV-300-11   | RESOLUCION<br>DSV-086-11        | Incumplimiento<br>de la Norma | Multa -DECOMISO<br>DEFINITIVO      | DARIO GONZALEZ RODRIGUEZ | 29/09/2011 | Actualizar |
|----|--------------|---------------------------------|-------------------------------|------------------------------------|--------------------------|------------|------------|
| 95 | D5G-021-2009 | RESOLUCION<br>240 DE 2011       | Incumplimiento<br>de la Norma | Multa -MULTA DE<br>\$31.527.266,40 | ANTONY NIETO BARRAGAN    |            | Actualizar |
| 96 | D5G-021-2009 | RESOLUCION<br>No.240 DE<br>2011 | Incumplimiento<br>de la Norma | Multa -MULTA DE<br>\$31.527.266,40 | JULIETA GOMEZ DE CORTES  |            | Actualizar |
|    |              |                                 |                               |                                    |                          |            |            |

#### Figura 14: Actualizar fecha de Cumplimiento

El sistema activa la casilla correspondiente a la fecha de cumplimiento para que sea diligenciada por el funcionario de la Autoridad Ambiental

#### ACTUALIZACION DE FECHA DE SANCION

|    | Número de<br>Expediente | Número de<br>Acto que<br>impone<br>sanción | Tipo de Falta                 | Tipo de Sanción                    | Nombre de la Persona Sancionada | Fecha de<br>Cumplimiento de la<br>Sanción |                     |
|----|-------------------------|--------------------------------------------|-------------------------------|------------------------------------|---------------------------------|-------------------------------------------|---------------------|
| 92 | DSV-308-11              | RESOLUCION<br>DSV-081-11                   | Incumplimiento<br>de la Norma | Multa -Decomiso<br>Definitivo      | LUIS GONZALEZ RODRIGUEZ         | 05/09/2011                                | Actualizar          |
| 93 | DSV-343-11              | RESOLUCION<br>DSV-109-11                   | Incumplimiento<br>de la Norma | Multa -DECOMISO<br>DEFINITIVO      | OSCAR DARIO GONZALEZ RODRIGUEZ  | 23/09/2011                                | Actualizar          |
| 94 | DSV-300-11              | RESOLUCION<br>DSV-086-11                   | Incumplimiento<br>de la Norma | Multa -DECOMISO<br>DEFINITIVO      | DARIO GONZALEZ RODRIGUEZ        | 29/09/2011                                | Actualizar          |
| 95 | DSG-021-<br>2009        | RESOLUCION<br>240 DE 2011                  | Incumplimiento<br>de la Norma | Multa -MULTA DE<br>\$31.527.266,40 | ANTONY NIETO BARRAGAN           |                                           | Guardar<br>Cancelar |
|    |                         | RESOLUCION                                 |                               |                                    |                                 |                                           |                     |

#### Figura 15: Actualizar fecha de Cumplimiento

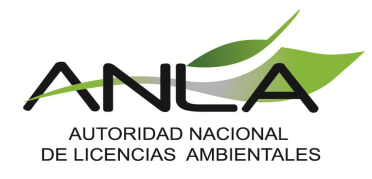

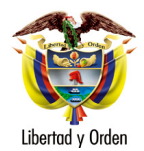

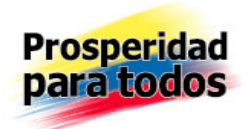

El funcionario de la Autoridad Ambiental diligencia la fecha de cumplimiento y da clic sobre el link guardar

## • Funcionario Maestro RUIA

Es importante aclarar que el **Funcionario Maestro RUIA** tiene las opciones de modificar o eliminar RUIA en su menú principal es decir; El **Funcionario Maestro RUIA** puede modificar la información de una infracción o sanción publicada en RUIA en la ventanilla VITAL, además el **Funcionario Maestro RUIA** tiene permisos para eliminar una publicación de sanción o infracción en VITAL.

Para ello, el **Funcionario Maestro RUIA** debe iniciar sesión con sus credenciales previamente aprobadas, una vez ha ingresado aparece el menú correspondiente con las opciones de RUIA para que este pueda ejercer sus funciones.

|                                                                          |                                                                                                    | Usuario: RUIA MAESTRO Ultimo Acceso: 2012/05/03 11:21:30                                                                                                    |
|--------------------------------------------------------------------------|----------------------------------------------------------------------------------------------------|----------------------------------------------------------------------------------------------------|
| Inicio Mis Tareas                                                        | RUIA > Salir                                                                                         |                                                                                                    |
|                                                                          | Diligenciar RUIA                                                                                     |                                                                                                    |
|                                                                          | Diligenciar Cumplimiento                                                                             | Titulo por defecto                                                                                                    |
|                                                                          | Consultar RUIA                                                                                       |                                                                                                    |
| Usted se encuenta<br>solicitud. Si ya tiene tr<br>proceso a través de la | en la página principal del Sist<br>ámites en proceso y desea co<br>opción 'Mis Trámites', la lista c | ema VITAL. Si desea Realizar un trámite, escoja la opción 'Iniciar Trámite' y seleccione el trámite deseado, para llenar el formulario de<br>ntultar las actividades pendientes o ejecutarlas, seleccione la opción 'Tareas' y luego 'Mis Tareas'. Puede ver la lista de sus trámites en<br>le sus notificaciones en la opción 'Notificaciones' y para Realizar Quejas o Denuncias o Consultar, Diligenciar formulario RUA seleccione<br>la opción correcta en 'Otras Actividades' |

Figura 16: Menú del Funcionario Maestro RUIA

El funcionario Maestro RUIA debe ingresar a la opción consultar RUIA

El Funcionario da clic sobre el link "Modificar"

#### Consulta de Infracciones 🔍

|    | Autoridad<br>Ambiental | Tipo de Falta                 | Tipo de Sanción | Lugar de Ocurrencia | Número de<br>Expediente | Nombre de la Persona o Razón Social |                |           |          |
|----|------------------------|-------------------------------|-----------------|---------------------|-------------------------|-------------------------------------|----------------|-----------|----------|
| 92 | CDA                    | Incumplimiento de la<br>Norma | Multa           | VAUPES MITÚ         | DSV-308-11              | LUIS GONZALEZ RODRIGUEZ             | Ver<br>Detalle | Modificar | Eliminar |
| 93 | CDA                    | Incumplimiento de la<br>Norma | Multa           | VAUPES MITÚ         | DSV-343-11              | OSCAR DARIO GONZALEZ RODRIGUEZ      | Ver<br>Detalle | Modificar | Eliminar |

Figura 17: Detalle RUIA

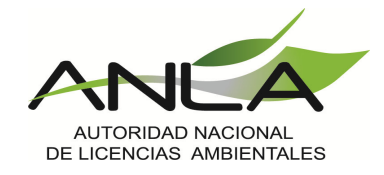

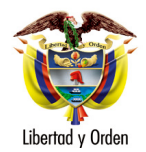

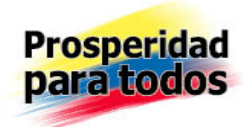

## El sistema muestra el formulario de registro de RUIA donde se puede hacer la debida modificación.

| Datos de Infracción o Sanción Datos de Perso                     | na Natural                               |
|------------------------------------------------------------------|------------------------------------------|
| Tipo de persona sancionada:                                      | Persona Natural 💌                        |
| Tipo de Infracción:                                              | Incumplimiento de la Norma 💌             |
| Descripción de la norma específica:                              | DECRETO 1791 DE 1996                     |
| Lugar de Ocurrencia de los<br>Hechos:                            |                                          |
| Departamento de ocurrencia:                                      | VAUPES 🔻                                 |
| Municipio de ocurrencia:                                         | мптú 🔻                                   |
| Corregimiento de ocurrencia:                                     | Seleccione 🔻                             |
| Vereda de ocurrencia:                                            | Seleccione 🔻                             |
| Tipo de Sanción Principal:                                       | Multa 👻                                  |
| Sanción Aplicada Principal:                                      | DECOMISO DEFINITIVO                      |
| Sanciones Accesorias                                             |                                          |
| Tipo Sanción Accesoria                                           | Multa 🔻                                  |
| Sanción Aplicada Accesoria:                                      |                                          |
|                                                                  | Agregar Quitar                           |
| Número de Expediente:                                            | DSV-343-11                               |
| Número de Acto que impone sanción:                               | RESOLUCION DSV-109-11                    |
| Fecha de Expedición del Acto Administrativo:                     | 22/09/2011                               |
| Fecha de ejecutoria del Acto que impone sanción<br>(dd/mm/aasa): | 23/09/2011                               |
| Fecha de ejecución o cumplimiento de la sanción<br>(dd/mm/aasa): | 23/09/2011                               |
| Observaciones:                                                   | A                                        |
|                                                                  |                                          |
|                                                                  |                                          |
|                                                                  |                                          |
|                                                                  | <b>v</b>                                 |
| Datos de Publicación                                             |                                          |
| Descripción de la Desfijación de la publicación:                 | SE DESFIJARA EL 23 DE SEPTIEMBRE DE 2013 |
| Motivo de la Modificación:                                       | REPORTE RESOLUCION 415 DE 2010           |
|                                                                  | -                                        |
| Reporte en Trámite de Modificación:                              | No                                       |

Guardar RUIA Cancelar

Figura 18: Formulario de registro de RUIA

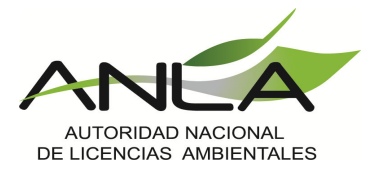

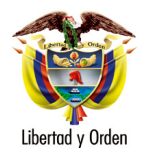

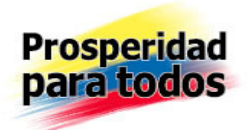

El funcionario diligencia los datos que desea modificar y da clic en el botón "Guardar RUIA"

El sistema muestra el siguiente aviso:

"Recuerde que una vez le de Aceptar, ésta información será publicada en el RUIA"

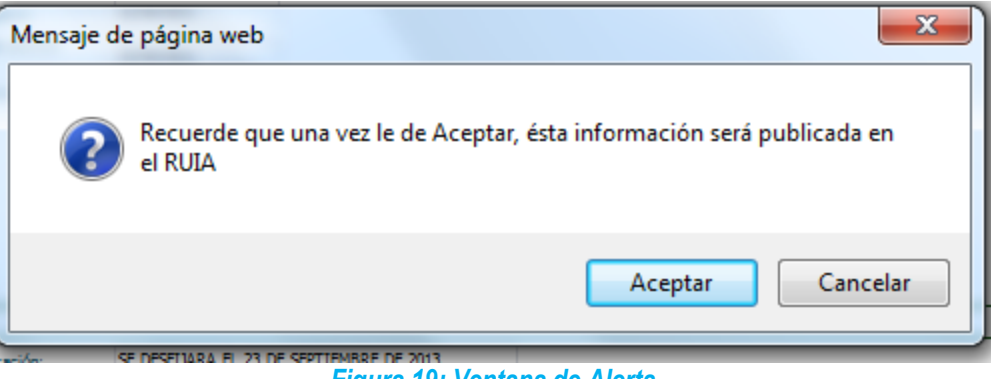

Figura 19: Ventana de Alerta

El usuario funcionario da clic sobre el botón "Aceptar"

El sistema modifica los datos de la infracción o sanción y los publica en el RUIA en la fecha de ejecutoria del acto administrativo que impone la sanción.

El Funcionario da clic sobre el link "Eliminar"

#### Consulta de Infracciones 🔍

| 92 CDA Incumplimiento de la Multa VAUPES MITÚ          |                                                                 |       |
|--------------------------------------------------------|-----------------------------------------------------------------|-------|
|                                                        | TÚ DSV-308-11 LUIS GONZALEZ RODRIGUEZ Ver Detalle Modificar Eli | ninar |
| 93 CDA Incumplimiento de la Multa VAUPES MITÚ<br>Norma | TÚ D5V-343-11 OSCAR DARIO GONZALEZ RODRIGUEZ Ver Modificar Eli  | ninar |

## Figura 20: Grilla resultado de búsqueda RUIA

El sistema muestra el siguiente campo donde se debe registrar la descripción del motivo por el cual se desea eliminar la publicación

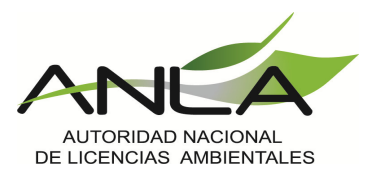

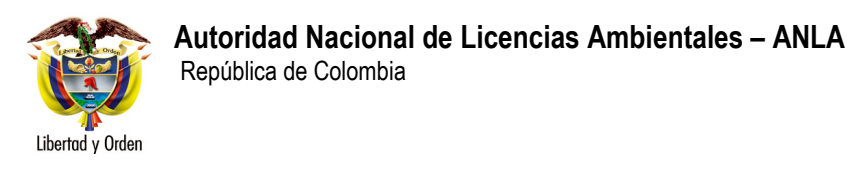

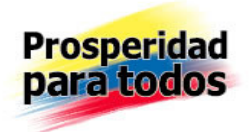

| Por favor ingre | se el motivo por el | cual desea elimin | ar la publicación |
|-----------------|---------------------|-------------------|-------------------|
|                 |                     |                   | ~                 |
|                 | Acentar             | Cancelar          | <u></u>           |
|                 | Асерсан             | Cancelar          |                   |

Figura 21: Campo de Descripción de una eliminación

Una vez el funcionario haya diligenciado la descripción da clic sobre el botón "Aceptar"

El sistema muestra una ventana Con el mensaje "Esta seguro que desea eliminar la publicación"

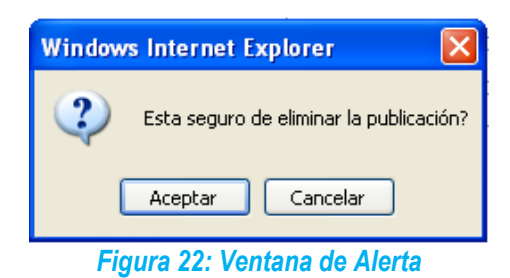

El funcionario da clic en el botón "Aceptar", y el archivo se queda eliminado.

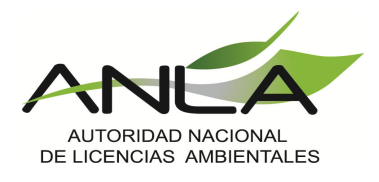